## Инструкция «Как оплатить годовое обслуживание счета по Опции «9=12»»

- 1. Убедитесь, что на Вашем счете достаточно средств для оплаты 9 месячных комиссий за обслуживание счета.
- 2. В Бизнес кабинете на стартовой странице с остатками перейдите на страницу расчетного счета.

В полной версии нажмите иконку 'і' напротив счета.

В мобильной версии нажмите иконку «Стрелка», затем 'i'.

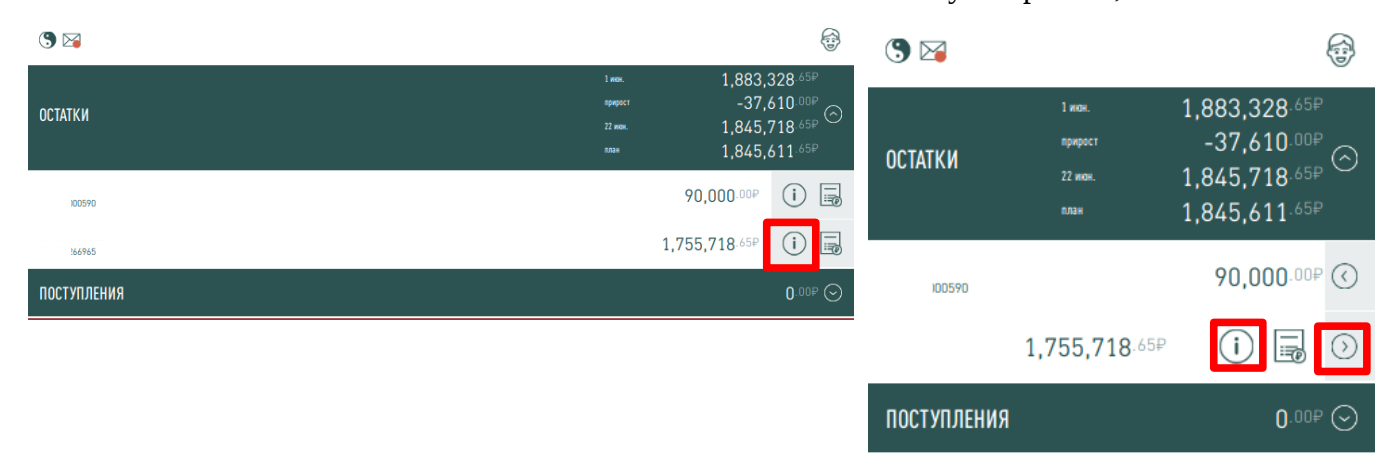

3. Выберите операцию «Оплатить годовое обслуживание».

| №<br>Расчетным счет в руслях<br>Открыт: 12.12.2012                      | Доступные операции                                                                                                    |                                                                                                    | В мобильной версии нажмите иконку 'i'<br>(в правой верхней части), затем иконка                   |
|-------------------------------------------------------------------------|----------------------------------------------------------------------------------------------------|----------------------------------------------------------------------------------------------------|---------------------------------------------------------------------------------------------------|
| Комиссия за ведение счета оплачена до:<br>30.06.2023                    | Получить реквизиты                                                                                                    | Посмотреть ограничения                                                                                                    | 'Часы с круговой стрелкой'.                                                                       |
| 1,783,328.65₽<br>Баланссовый остаток                                    | Счет:<br>Банк: ПАО «БыстроБанк»<br>БИК: 049401814                                                                                                    |                                                                                                    | <b>3</b>                                                                                          |
| -27,610.00P<br>Merodescrives yours<br>1,755,718.65P<br>Accyment decards | Открыть депозит<br>Открытие нового депозита осуществляется<br>пополнениемс текущего счета. Подписание<br>бумажного документа не требуется. Услуга<br>бесплатна.                                                                                                   | Оплатить годовое обслуживание<br>Авансовая оплата 9 месяцев обслуживания<br>рассенного счи получение 3-и<br>дополнительных месяцев бесплатно. | Расчетный счет в рублях<br>Открыт 12.12.2012<br>Комиссия за ведение счета оплачена до: 30.06.2023 |
| Задайте наименование договора, удобное для Вас<br>Сохимнить             | Получить выписку<br>Выписка предоставляется в формате ODS или<br>PDF или TXT [для C] или CSV и содержит синсок<br>операций по счету. Услуга беллатна.<br>Совершить платеж<br>Платеж осуществляется с доступных счетов и<br>оплачивается по тарифам банка. Платежи | Обновить досье<br>Обизатильное ежегодное обновление досье без<br>посещения офиса                                                              | ИНН:<br>Смет. /<br>Банк: ПАО «БыстроБанк»<br>БИК: 049401814                                       |
|                                                                         | внутри банка выполняются мгновенно,<br>межбанковские - в течение 1 рабочего дня.                                                                                                    |                                                                                                    | название счета                                                                                    |

þ

4. Откроется страница операции «Оплатить годовое обслуживание». Ознакомьтесь с тарифами Банка, установите крыж «Ознакомлен», затем нажмите кнопку «Списать».

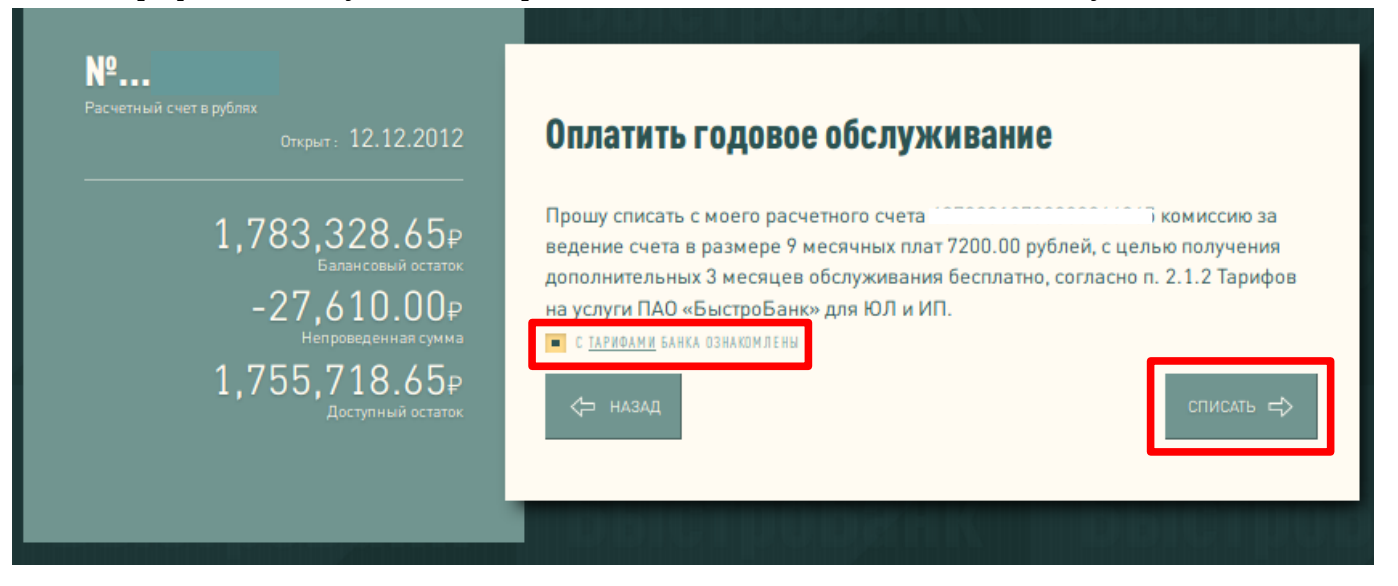

5. Если на расчетном счете достаточно денежных средств, на экране отобразится успешный результат.

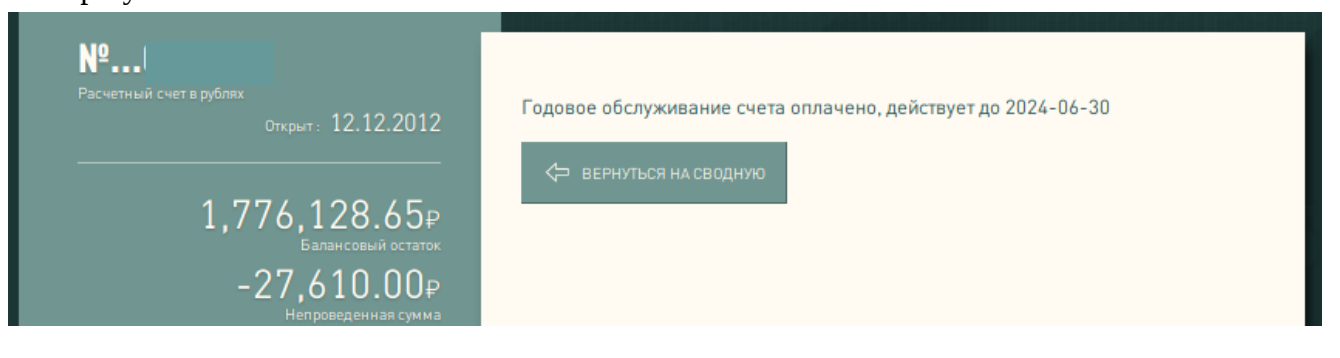